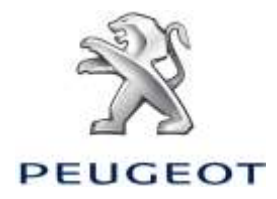

# PEUGEOT ALERT ZONE NOTICE SYSTEME DE NAVIGATION SUR ECRAN TACTILE

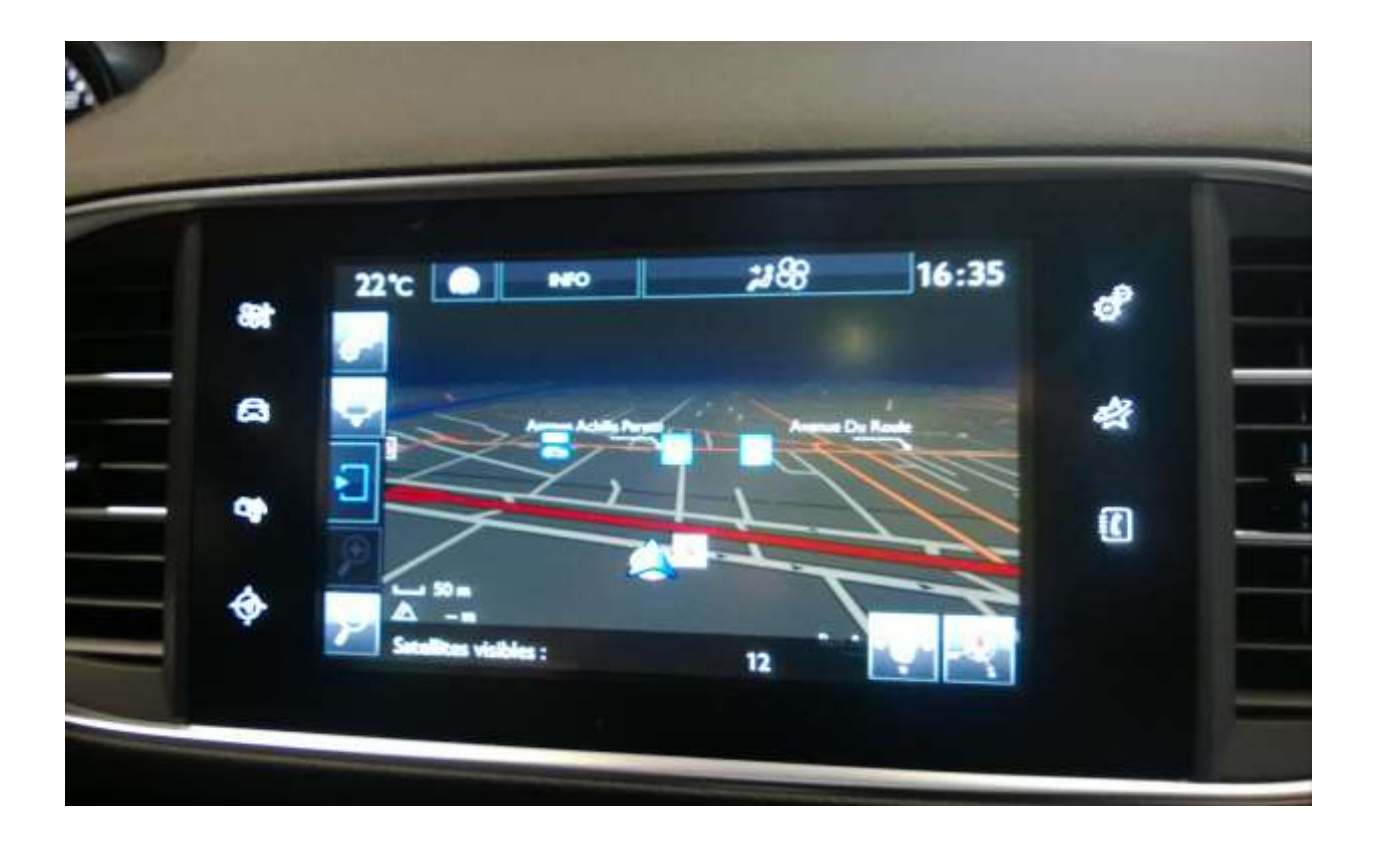

Ce document décrit la procédure d'achat, de téléchargement et d'installation de mises à jour cartographiques et des bases de données Peugeot Alert Zone à partir du site <u>http://navigation.com/peugeot</u>

# 1. PRE-REQUIS

- 1. Un véhicule Peugeot équipé d'un système de navigation Ecran Tactile (équipe notamment la nouvelle Peugeot 308)
- 2. L'installation automatique des Alert Zone à l'aide de l'assistant d'installation (« Install Wizard ») nécessite un Mac ou un PC, ainsi qu'un accès administrateur pour l'installation des logiciels Adobe Flash et Adobe Air (voir les configurations requises)
- 3. Une clé USB vierge

| 2. ACHAT ET CREATION DE COMPTE                                                                                                    |                                                                                                    |  |  |  |  |
|----------------------------------------------------------------------------------------------------|----------------------------------------------------------------------------------------------------|--|--|--|--|
| Sélectionnez votre véhicule sur le site<br>http://navigation.com/peugeot                                                                                                    | PEUGEOT                                                                                                    |  |  |  |  |
| Sélectionnez le produit souhaité : Peugeot<br>Alert Zone ou mise à jour cartographique<br>téléchargeable                                                                                                    | Extrast Tacfile 200 Program Alert Exce surveyfor 2013 (social la Pracos)   € 7,99     Catta renae à jour vous permet le lacative 25,728   Strature 200     Catta renae à jour vous permet le lacative 25,728   Strature 200     Catta renae à jour vous permet le lacative 25,728   Strature 200     Catta renae à jour vous permet le lacative 25,728   Strature 200     Catta renae à jour vous permet le lacative 25,728   Strature 200     Catta renae à jour vous permet le lacative 25,728   Strature 200     Catta renae à jour vous permet le lacative 25,728   Strature 200     Catta renae à jour vous permet le lacative 25,728   Strature 200     Catta renae à jour vous permet le lacative 25,728   Strature 200     Catta renae à jour vous permet le lacative 25,728   Strature 200     Catta renae à jour la catta bare tare ta devouspite devouspite                                                                                                    |  |  |  |  |
| Suivez les instructions pour créer un compte utilisateur et finaliser l'achat.                                                                                                    | 12 M     Etran Taritie 258 Perspect Aleri 2006 alumnement de 12 contraction de 12 contraction de 12 c |  |  |  |  |
| Le compte utilisateur vous permettra de<br>télécharger à nouveau les produits achetés<br>et de récupérer vos codes d'activation pour<br>les produits protégés par un système de<br>gestion des droits numériques. | Fit a standot aveni ly mauuelle régenerer taturé. Les docréées<br>discontintes paue le Frances signalent l'entréées dans une surre de<br>senges   Entres Tablés<br>Europe Éntres Tablés<br>Europe + Program Alent Erres<br>Estatore 2013-2   Mauvelle Carle GPS Editant 2015.2   Carle reuvelés éditors une serie partieur de<br>reuse partieur de reus partieur partieur de la docentes de<br>reuse partieur Tablés. Els operaties de docentes de<br>reuse partieur Tablés. Program 10.25.005 étatorieurs de<br>reuse este partieur Tablés. Program 10.25.005 étatorieurs de<br>reuse partieurs.                                                                                                    |  |  |  |  |

# 4. PREPARATION DE LA CLE USB

La clé USB destinée à recevoir les Alert Zone doit être en format FAT 32/MBR afin d'être reconnue par le système.

Afin d'éviter les problèmes éventuels, vous vous pouvez la réinitialiser avant la copie des fichiers de mise à jour cartographique.

Attention : le formatage effacera tous les fichiers présents sur la clé USB.

Sous Windows :

- Insérez la clé USB dans votre ordinateur
- Lancer l'Explorateur de Fichiers (appui simultané sur touche « Windows » et « E »)
- Cliquez avec le bouton droit sur la clé USB, puis
  « Formater » dans le menu contextuel
- Sélectionner « FAT32 (par défaut) » comme système de fichier, puis cliquez sur Démarrer

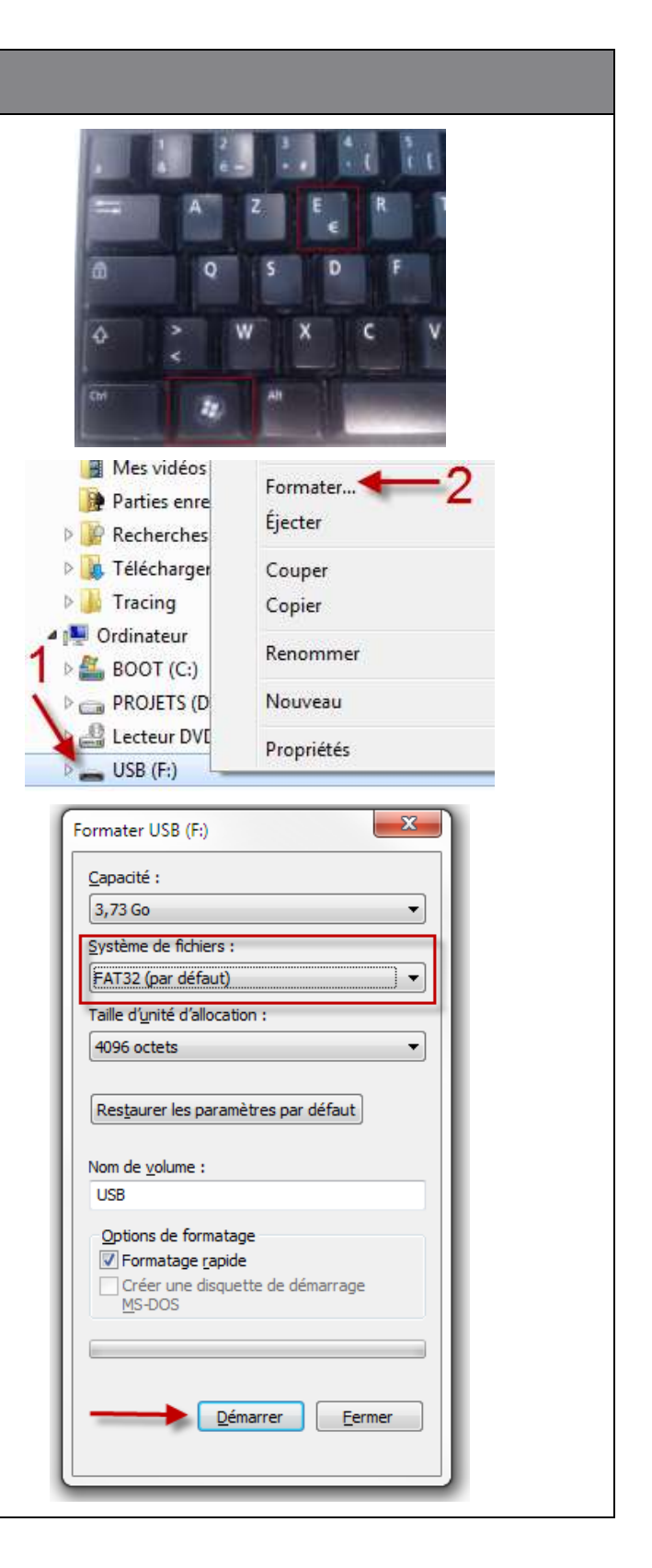

# **2. TELECHARGEMENT**

Les Alert Zone ou mises à jour cartographiques peuvent être téléchargées depuis la page de « Confirmation de votre commande » après achat.

Elles sont également accessibles à tout moment depuis « Mon compte », section « Afficher mes commande »

Nota Bene : Les Alert Zone (hors abonnement) restent disponibles jusqu'à 45 jours après achat, ou après 3 téléchargements.

Deux modes d'installation sont proposés :

- Assistant d'installation (recommandé): un assistant vous guide pour le téléchargement et l'installation de votre produit. Ce mode d'installation est recommandé
- Téléchargement direct (Pour utilisateurs avancés): vous devrez décompresser et copier les fichiers par vous-même sur la clé USB.

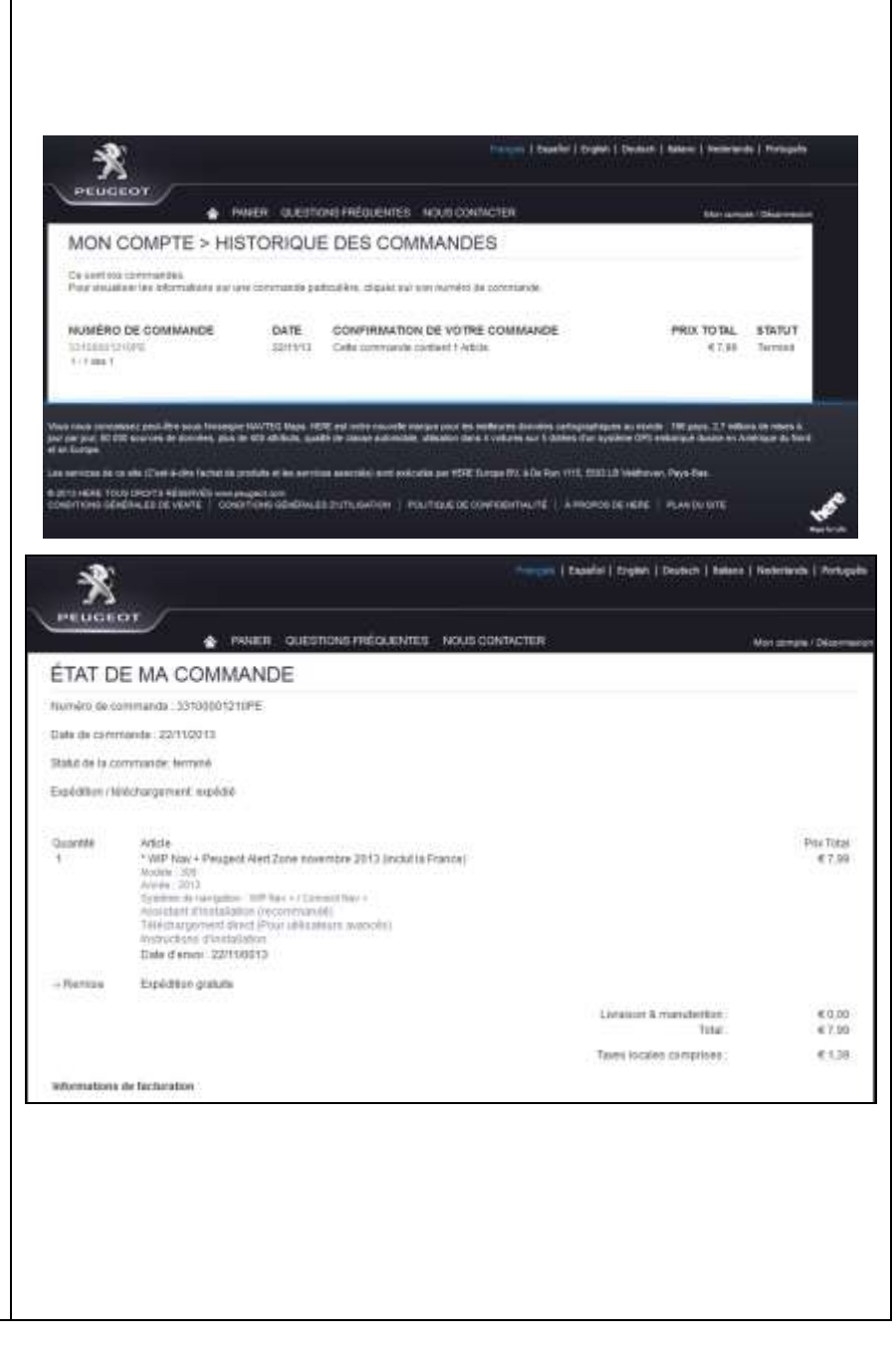

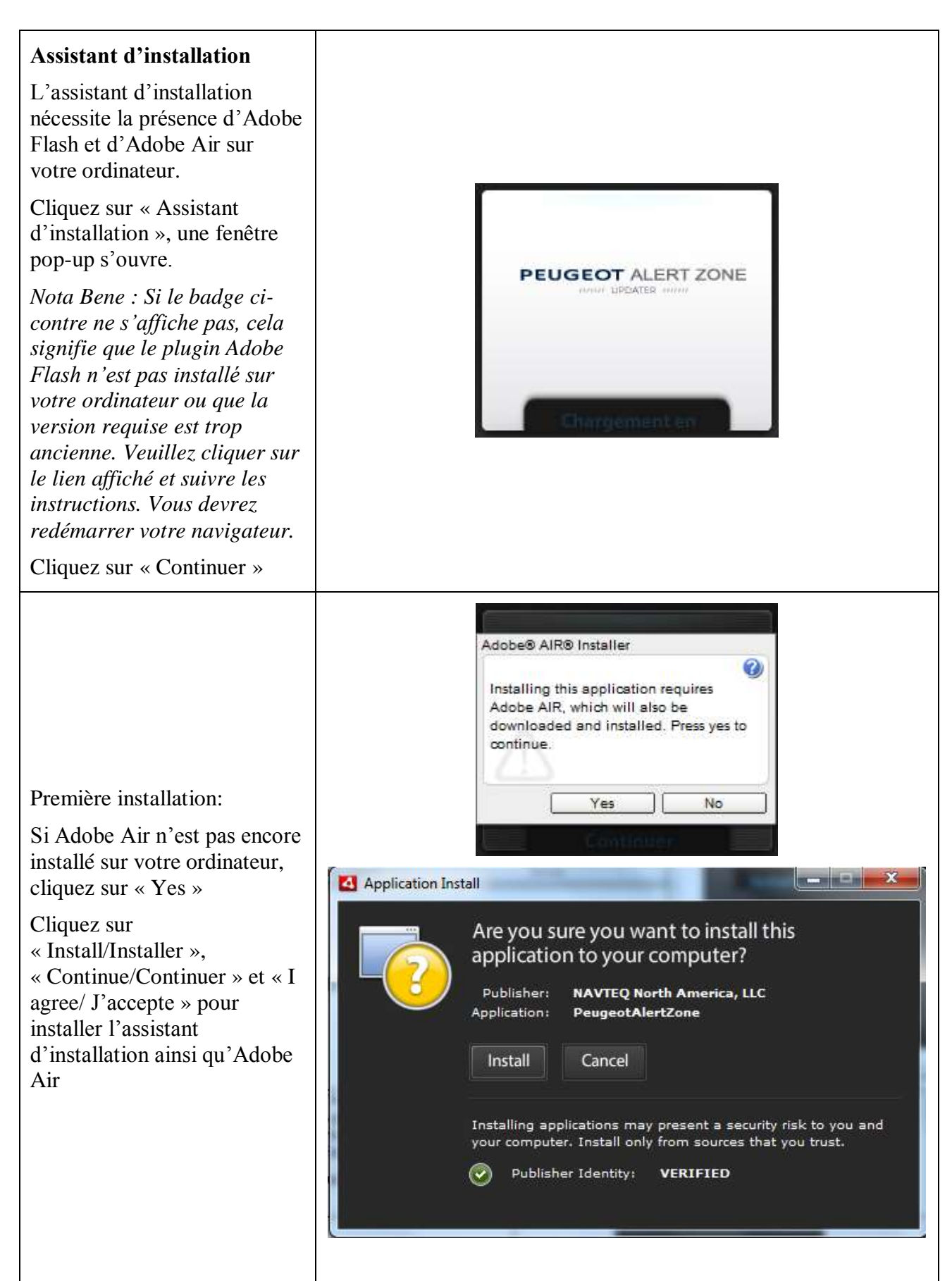

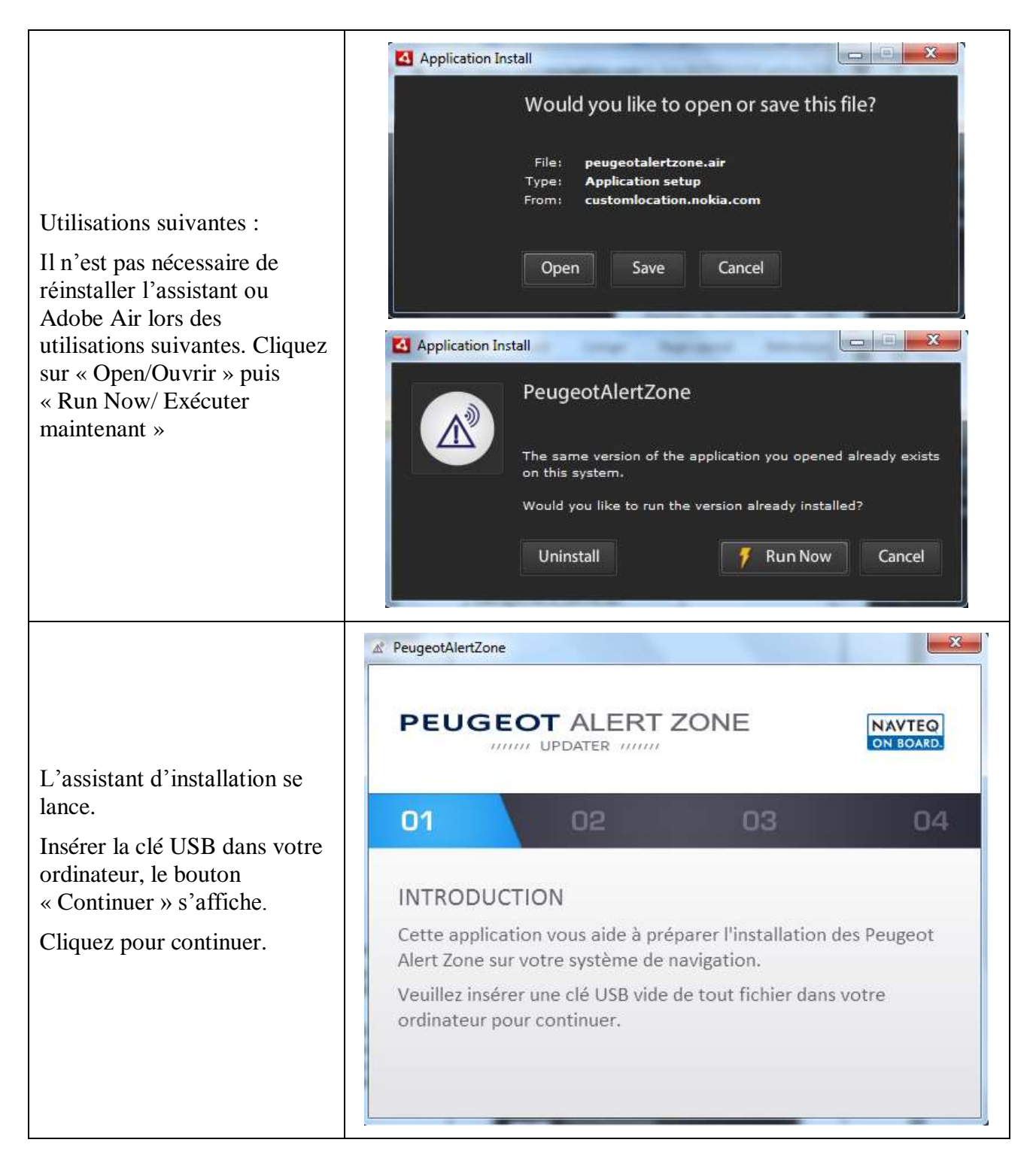

|                                                                                                    | PeugeotAlertZone                                                                                                    |  |  |
|----------------------------------------------------------------------------------------------------|----------------------------------------------------------------------------------------------------|--|--|
|                                                                                                    | PEUGEOT ALERT ZONE                                                                                                    |  |  |
| Sélectionnez l'emplacement                                                                                                 | 01 02 03 04                                                                                                    |  |  |
| de votre clé USB et cliquez<br>sur « Continuer »                                                                           | SÉLECTIONNEZ LA DESTINATION<br>Veuillez sélectionner l'emplacement de votre clé USB.<br>Destination: lecteur (D:) +<br>Attention: Tout fichier Peugeot Alert Zone présent à cet emplacement sera écrasé. |  |  |
| Patientez pendant le<br>téléchargement et                                                                                  | A PeugeotAlertZone                                                                                                    |  |  |
| l'installation sur la clé USB.<br>La procédure nécessite                                                                   | PEUGEOT ALERT ZONE                                                                                                    |  |  |
| minutes pour un fichier Alert<br>Zone.                                                                                     | 01 02 03 04                                                                                                    |  |  |
| Nota Bene : certaines<br>configurations réseau, comme                                                                      | TÉLÉCHARGEMENT EN COURS                                                                                                    |  |  |
| les proxys internet utilisés<br>dans certaines entreprises, ne<br>permettent pas d'utiliser<br>l'assistant d'installation. | Veuillez patienter Si le téléchargement ne démarre pas, il se<br>peut que vous soyez derrière un proxy. Veuillez dans ce cas<br>fermer l'application et utiliser l'installation manuelle.                |  |  |
| Dans ce cas, fermer la fenêtre<br>et utiliser l'installation<br>manuelle.                                                  | 33%                                                                                                    |  |  |

|                                                                                                    | A PeugeotAlertZone                                                                                                    |          | X                   |
|----------------------------------------------------------------------------------------------------|----------------------------------------------------------------------------------------------------|----------|---------------------|
| A la fin de l'installation,<br>cliquez sur « Terminer ».                                                                                                    | PEUGEOT AL                                                                                                    | ERT ZONE | NAVTEQ<br>ON BOARD. |
| Vous pouvez ensuite éjecter<br>la clé USB de votre ordinateur<br>(« Ejecter le périphérique »<br>sous Windows ou glisser vers<br>la Corbeille sous Mac –<br>veuillez-vous référer au<br>manuel d'utilisation de votre<br>ordinateur) | 01 102                                                                                                    | 03       | 04                  |
|                                                                                                    | INSTALLATION TERMINÉE<br>Vous pouvez éjecter la clé USB de l'ordinateur.<br>Veuillez ensuite insérer la clé USB dans le port USB de votre<br>système de navigation.<br>A bientôt |          |                     |

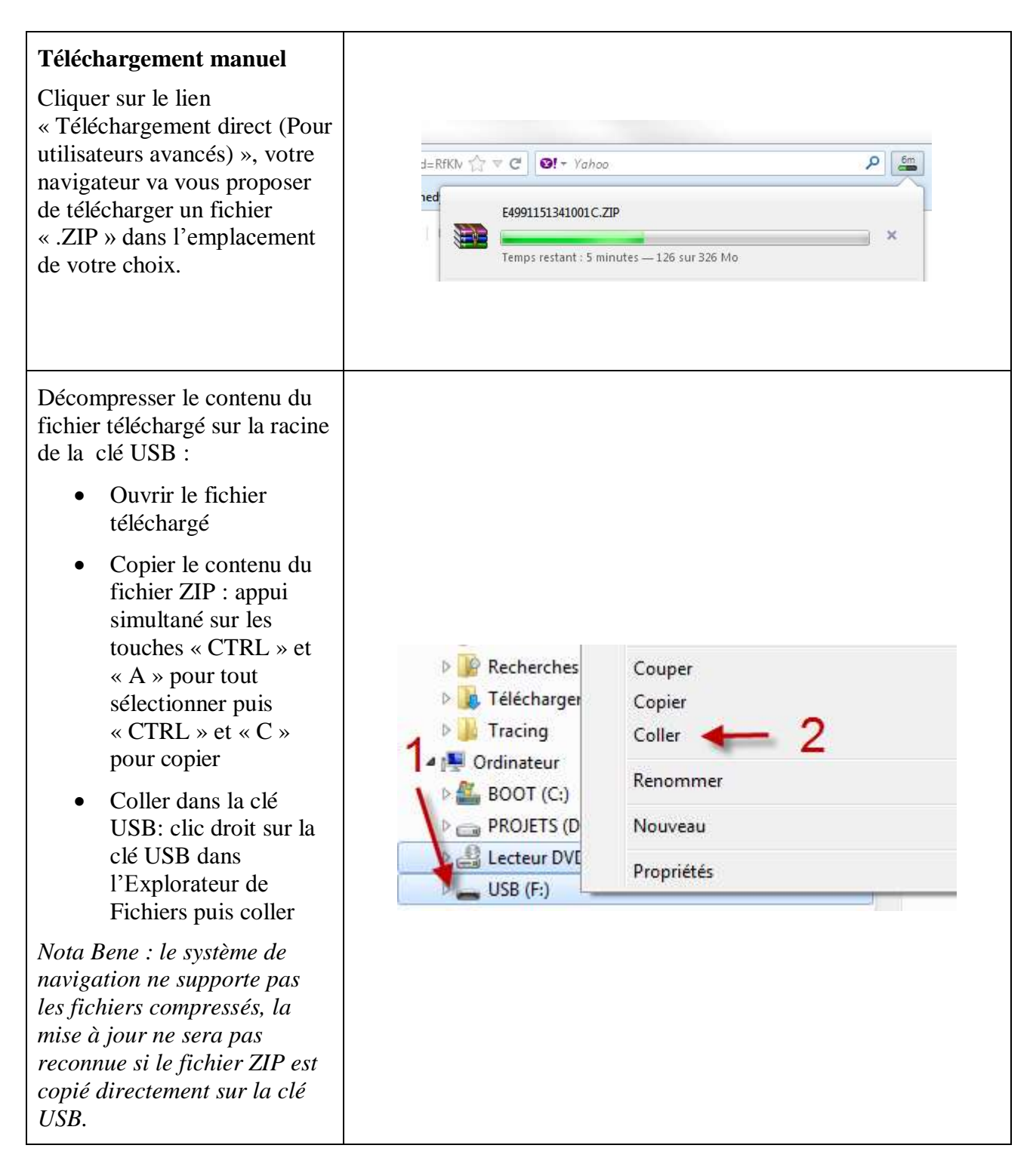

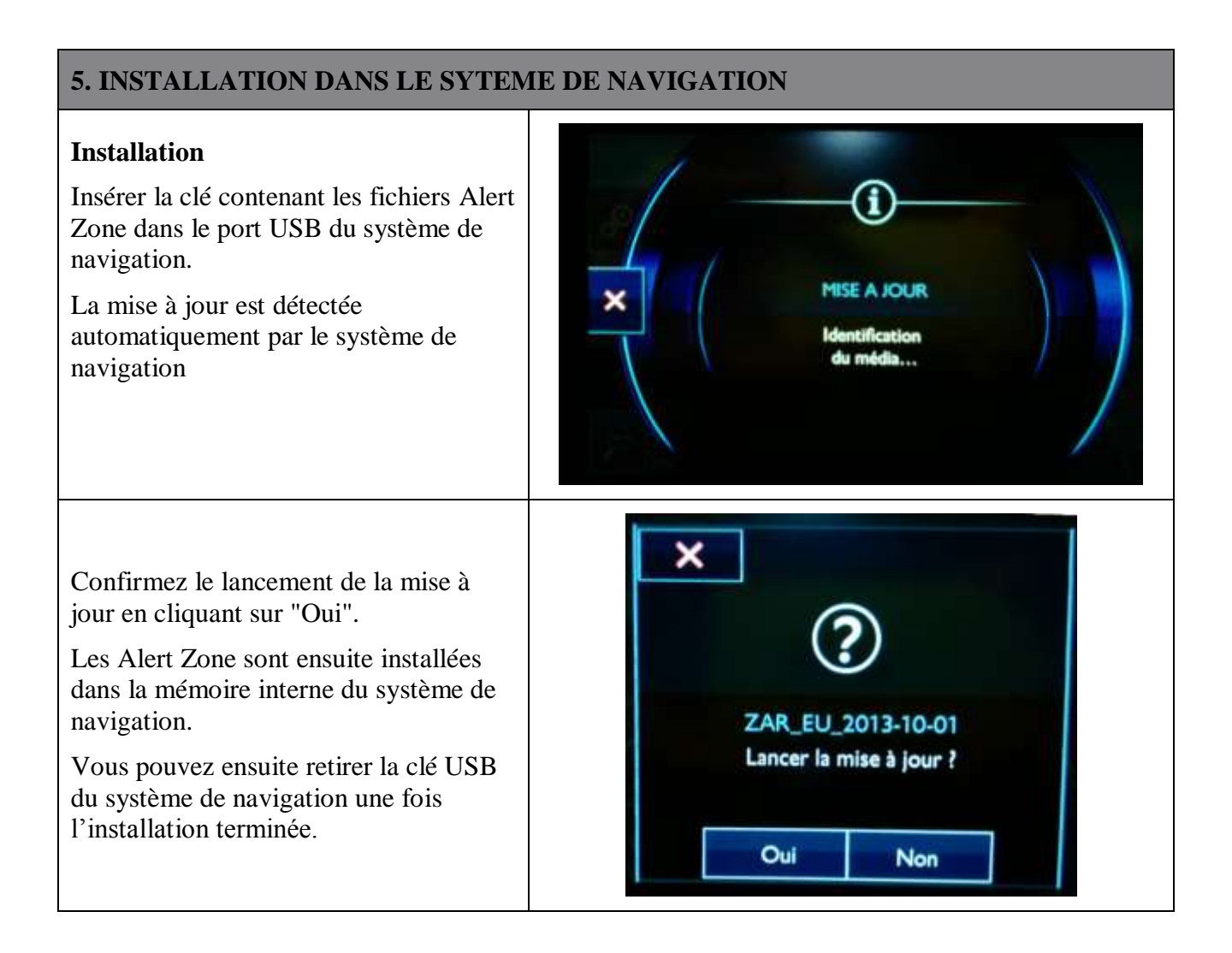

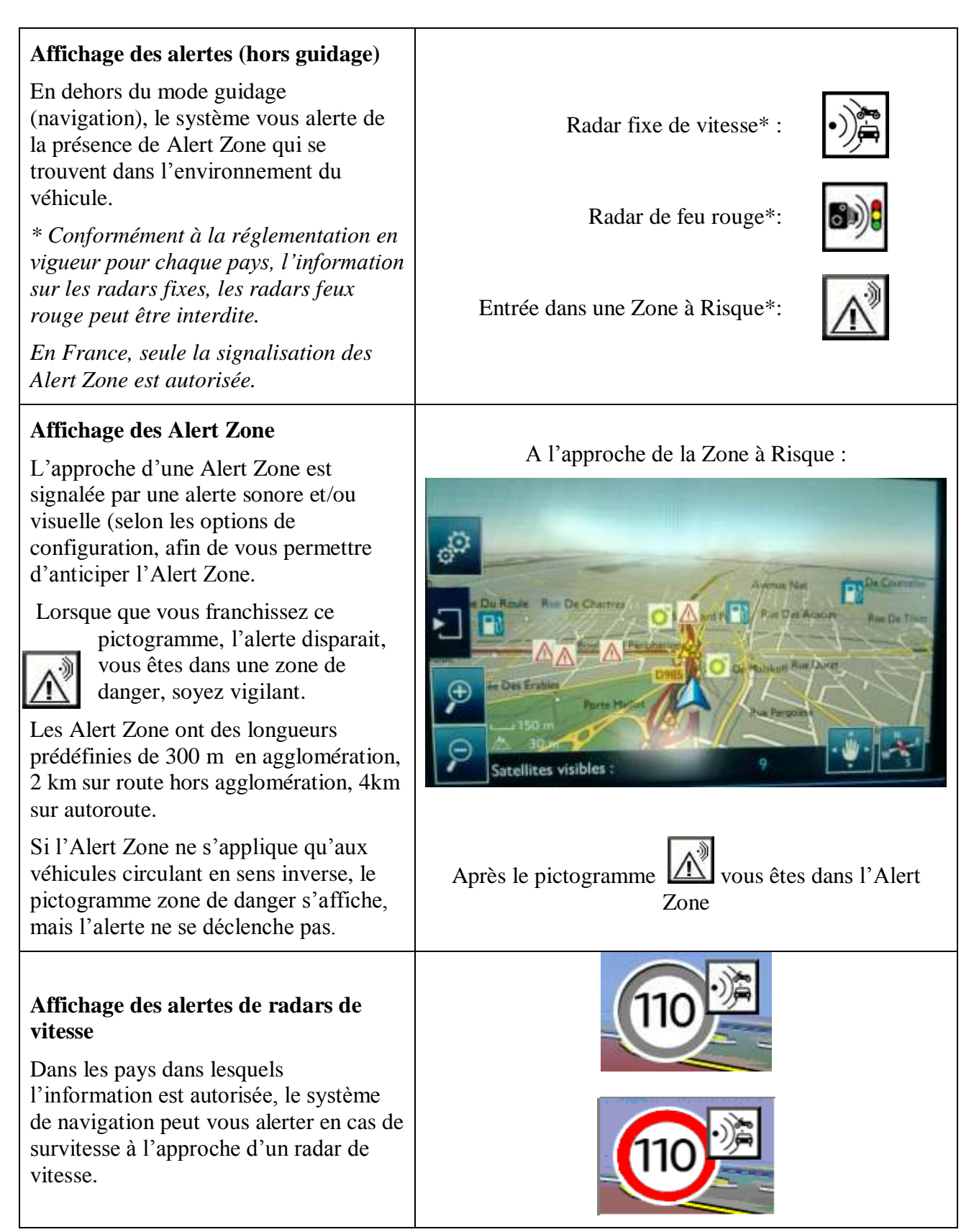